## How to download W2

## **Desktop Instruction:**

- 1. Log onto <u>www.grahamjobs.com</u>
- 2. Click LOGIN button

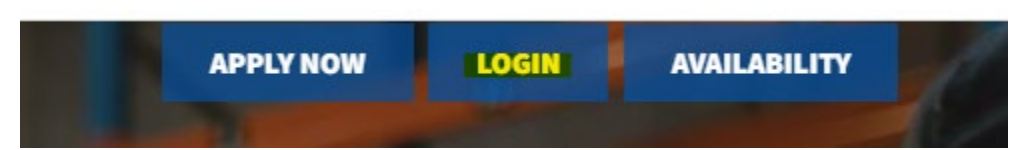

3. Username is your EMAIL ADDRESS Select Forgot your Password? if you are having trouble logging in

| GRAHAM PERSONNEL SERVICES<br>GPS: Matching Great People with Great Companies |
|------------------------------------------------------------------------------|
| Username: xxxxxxx@noemail.com<br>Password:                                   |

4. Select PAY HISTORY from the top of the screen and then click W2. Select year and download.

| Graphia Physician Sinnas | myDashboard | Timesheets | Profile     | Pay History |   |  |  |  |                | ( | 5 Select Lar | nguage | • •            | 2 |  |
|--------------------------|-------------|------------|-------------|-------------|---|--|--|--|----------------|---|--------------|--------|----------------|---|--|
|                          |             |            |             |             | 2 |  |  |  |                |   |              |        |                |   |  |
|                          |             | Paychecks  | Taxes       |             |   |  |  |  |                |   |              |        |                |   |  |
|                          | )           | W2         |             |             |   |  |  |  |                |   |              |        |                |   |  |
|                          |             | Employer   |             |             |   |  |  |  | \$<br>Tax Year |   |              | ÷      | Download       |   |  |
|                          |             | Graham Per | sonnel Serv | vices       |   |  |  |  | 2022           |   |              |        | <mark>.</mark> |   |  |
| CHANGE Card Port         | tal         |            |             |             |   |  |  |  |                |   |              |        |                |   |  |

## **Mobile Instructions:**

- 1. Log onto www.grahamjobs.com
- 2. Click LOGIN button

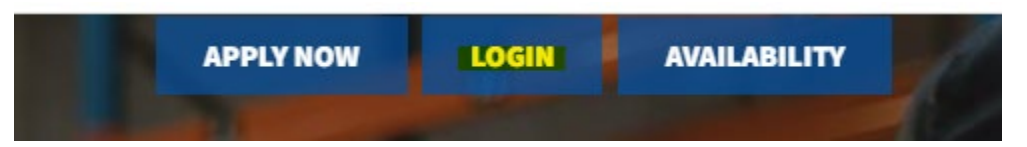

3. Username is your EMAIL ADDRESS Select Forgot your Password? if you are having trouble logging in

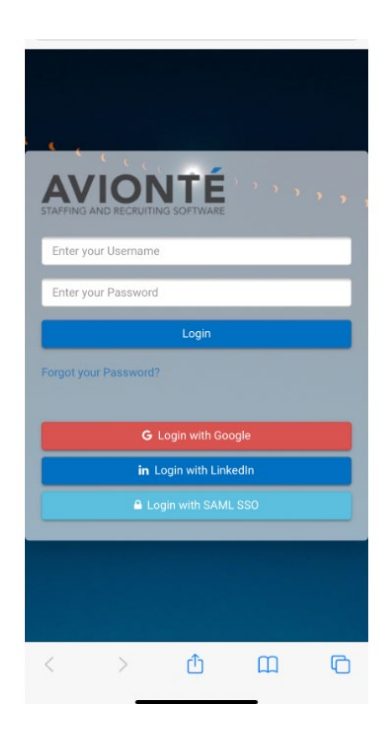

4. Select the three lines in the top left corner to access the drop-down menu and select PAY HISTORY, then click W2.

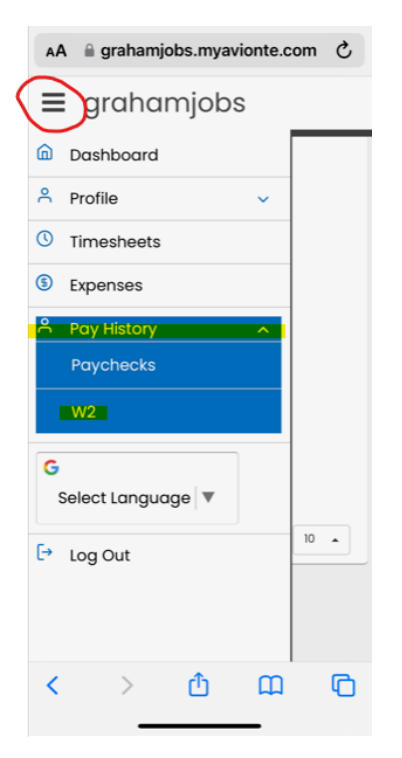